## Guía de Acceso a WebEx

1. Usted recibirá una invitación para entrar en la reunión Webex:

| Ignore X<br>S Junk + Delete<br>Delete | Reply Reply Forward More *<br>Reply Reply Forward More *                                  | ™ Telepresencia     ♣ To Manager       ™ Team E-mail     ✓ Done       № Reply & Delete     ♥ Create New       Quick Steps | ₩ Move          | Rules * OneNote Actions * Move | Assign Mark Catego<br>Policy + Unread +<br>Tags | rize Follow<br>Up * | Translate | H Find<br>Related *<br>Select *<br>diting | Q<br>Zoom<br>Zoom |
|---------------------------------------|-------------------------------------------------------------------------------------------|----------------------------------------------------------------------------------------------------|-----------------|--------------------------------|-------------------------------------------------|---------------------|-----------|-------------------------------------------|-------------------|
| This message was<br>Click here to do  | as sent with High importance.<br>wnload pictures. To help protect your pri                | acy. Outlook prevented automatic download                                                                                 | of some picture | es in this messa               | ae.                                             |                     |           |                                           |                   |
| From: Ca<br>To: Er<br>Cc              | apacitacion Webex <messenger@webex.com<br>mesto Guerrero Jimenez</messenger@webex.com<br> | >                                                                                                    |                 |                                |                                                 |                     |           |                                           |                   |
| Subject: (Ree                         | nvío a los demás) Entrar ahora en mi sala                                                 | personal                                                                                                    |                 |                                |                                                 |                     |           |                                           |                   |
|                                       |                                                                                           |                                                                                                    |                 |                                |                                                 |                     | ×         |                                           |                   |
|                                       |                                                                                           | Puede reenviar esta invit                                                                                                 | ación a los de  | emás.                          |                                                 |                     |           |                                           |                   |
|                                       |                                                                                           | Hola:                                                                                                    |                 |                                |                                                 |                     |           |                                           |                   |
|                                       |                                                                                           | Entrar ahora en mi sa                                                                                                    | la personal     | 25                             |                                                 |                     |           |                                           |                   |
|                                       |                                                                                           | Entrar en la reuniór                                                                                                    | i de WebE       | x                              |                                                 |                     |           |                                           |                   |
|                                       |                                                                                           | https://uniandes.webex.c                                                                                                  | om/join/e.gu    | erreroj   64                   | 7 627 515                                       |                     |           |                                           |                   |
|                                       |                                                                                           | Entrar desde un dis                                                                                                    | positivo o      | aplicaciór                     | de videoconfere                                 | encias              |           |                                           |                   |
|                                       |                                                                                           | Marcar e.guerreroj@unia                                                                                                   | indes.webex.    | com                            |                                                 |                     |           |                                           |                   |
|                                       |                                                                                           | Entrar modianto ol t                                                                                                    | taláfana        |                                |                                                 |                     |           |                                           |                   |

2. Debe dar clic en el link para ingresar a la Reunión, después se abrirá una página web similar a la imagen, donde se debe digitar el número de la reunión el cual está en la invitación recibida previamente.

| 🗸 🔾 Univer                                                                  | sidad De Los Ande:     | ×                         |                | The second second | A COLUMN TWO IS NOT | to be to the second second with the second second |                                  |
|-----------------------------------------------------------------------------|------------------------|---------------------------|----------------|-------------------|---------------------|----------------------------------------------------------------------------------------------------|----------------------------------|
| ← → C Attps://uniandes.webex.com/mw3100/mywebex/default.do?siteurl=uniandes |                        |                           |                |                   | niandes             | ☆ 제 🖸 🗉                                                                                                    |                                  |
| Ŋ                                                                           | Universidad<br>Ios And | l de<br><b>es</b><br>mbia |                |                   |                     |                                                                                                    |                                  |
| Inicio                                                                      | Meeting Center         | Event Center              | Support Center | Training Center   | Mi WebEx            |                                                                                                    | Conectar                         |
|                                                                             |                        |                           |                |                   |                     | Español                                                                                                    | latinoamericano : Hora de Bogotá |
|                                                                             |                        |                           |                |                   |                     |                                                                                                    |                                  |
|                                                                             |                        |                           |                |                   |                     |                                                                                                    |                                  |
|                                                                             |                        |                           |                |                   |                     |                                                                                                    |                                  |
|                                                                             |                        |                           |                |                   |                     |                                                                                                    |                                  |
|                                                                             |                        |                           |                |                   |                     |                                                                                                    |                                  |

3. Por favor ingrese su nombre y una cuenta de correo asociada y luego dar clic en el icono "Entrar a la reunion".

4. Si ingresa por primera vez a Webex, por Favor dar clic en "Instalar" y en luego "Aceptar", este es un plugin, que le permitirá entrar a la sala.

|                                                 | newoodshow/newoodshowname.com epitrarams_com - whildows internet explorer                                                                                                    |  |
|-------------------------------------------------|----------------------------------------------------------------------------------------------------|--|
| S S Attps://cmr-us.webex.com/mc0901lsp13/meet O | 🛛 🔒 🗠 🔧 🥥 cmr-us.webex.com 🗙 📃                                                                                                    |  |
| Eile Edit View Favorites Tools Help             |                                                                                                    |  |
|                                                 | Install Cisco WebEx MeetingsImage: the second second |  |
|                                                 | Still having trouble? Run a temporary application to join this meeting immediately or view more options.                                                                                                    |  |
|                                                 | _                                                                                                    |  |
|                                                 |                                                                                                    |  |

5. Por favor esperar a que realice el ajuste inicial a la reunión hasta llegar al 100%

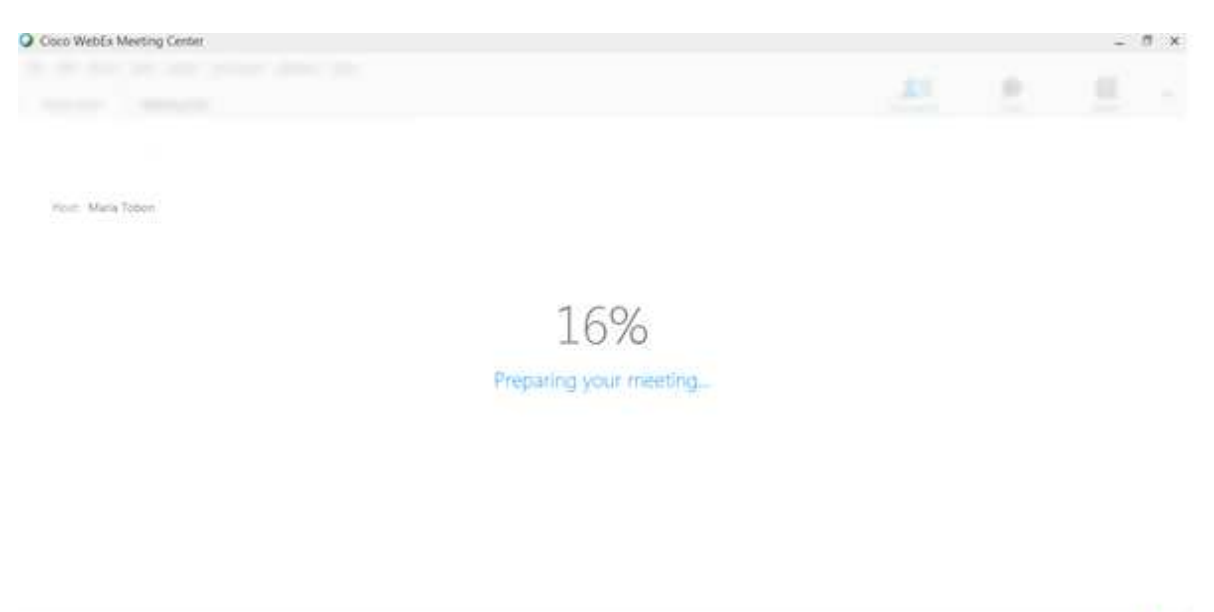

6. Si el organizador no ha ingresado a la sala de la sesión, por favor esperar.

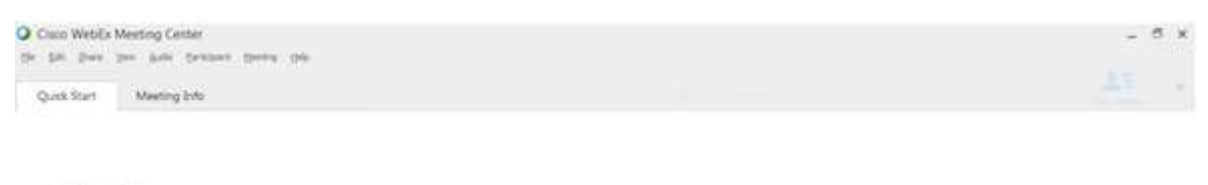

men: Maria Tahan

The meeting will start when the host joins.

Convertee .

Constrog.

7. Al ingresar en la sala usted vera la siguiente imagen.

| Cisco WebEx Meeting Center     Arbia Edite Desiries Audio                                                                                           |                    |                                                    |                                                                                |                   | _ @ ×       |
|----------------------------------------------------------------------------------------------------|--------------------|----------------------------------------------------|--------------------------------------------------------------------------------|-------------------|-------------|
| Inicio rápido Información d                                                                                                    | Œ                  | Nueva pizarra blanca                               | Participantes                                                                  | Chat              | Notas 👻     |
| Inicio rapido Información d<br>Sala personal de Capacitad<br>Número de reunión: 647 627 515<br>(*) Abandonar sala<br>Lamar usando la<br>computadora | cion Webex         | Nueva pitarra blanca<br>Pari<br>Hablan<br>E<br>CWO | Participantes<br>ticipantes<br>do:<br>e (mi equipo)<br>Capacitacion Webex (org | Chat<br>anizador) | Notas       |
| Más opciones Más opcione                                                                                                    | s Copiar URL de la |                                                    |                                                                                |                   | Conectado • |

8. Para conectarse a la conferencia para transmitir y recibir audio puede realizarlo:

Por medio de su PC, debe dar clic "Llamar usando la computadora", el sistema reconocera el tipo de audio de su equipo.

|                  | Conexión de audio $	imes$     |                                       |
|------------------|-------------------------------|---------------------------------------|
|                  |                               | Altavoz:                              |
|                  | Uso de la computadora para el | speakers (high definit * Prueba       |
|                  | High Definition Audio D       |                                       |
|                  |                               | Micrófono:                            |
|                  | High Definition Audio D       | nicrophone (high definition ar∗       |
|                  | Cambiar configuración         |                                       |
|                  | Cambiar audio                 | Ajustar el volumen<br>automáticamente |
| Llamar usando la | Desconectar audio             | Aceptar                               |
| Más opciones     | Más opciones                  |                                       |